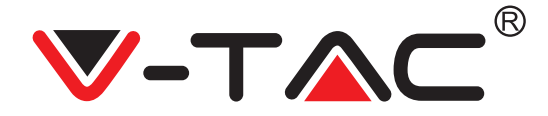

WEEE Number: 80133970

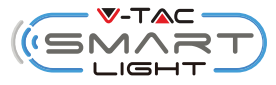

### INSTRUCTION MANUAL ROBOT LASER VACUUM (VT-5556)

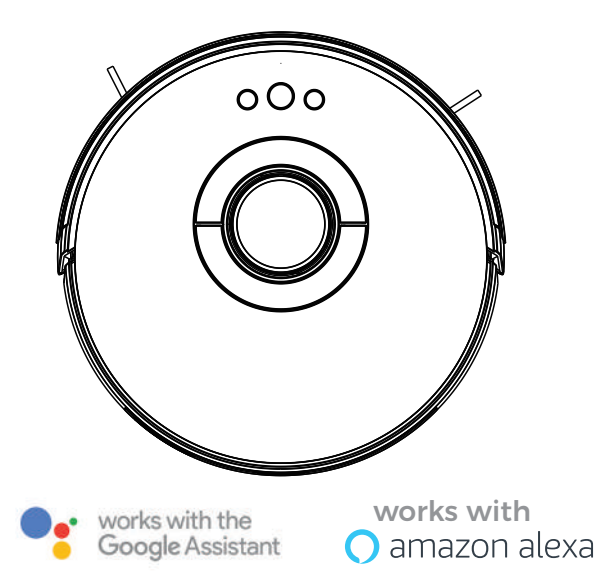

## INTRODUCTION

Thank you for selecting and buying V-TAC product. V-TAC will serve you the best. Please read these instructions carefully before starting the installation and keep this manual handy for future reference. If you have any another query please contact our dealer or local vendor from whom you have purchased the product. They are trained and ready to serve you at the best.

### MULTI-LANGUAGE MANUAL QR CODE

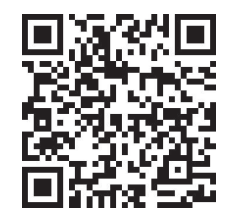

Please scan the QR code to access the manual in multiple languages.

### Package Contents

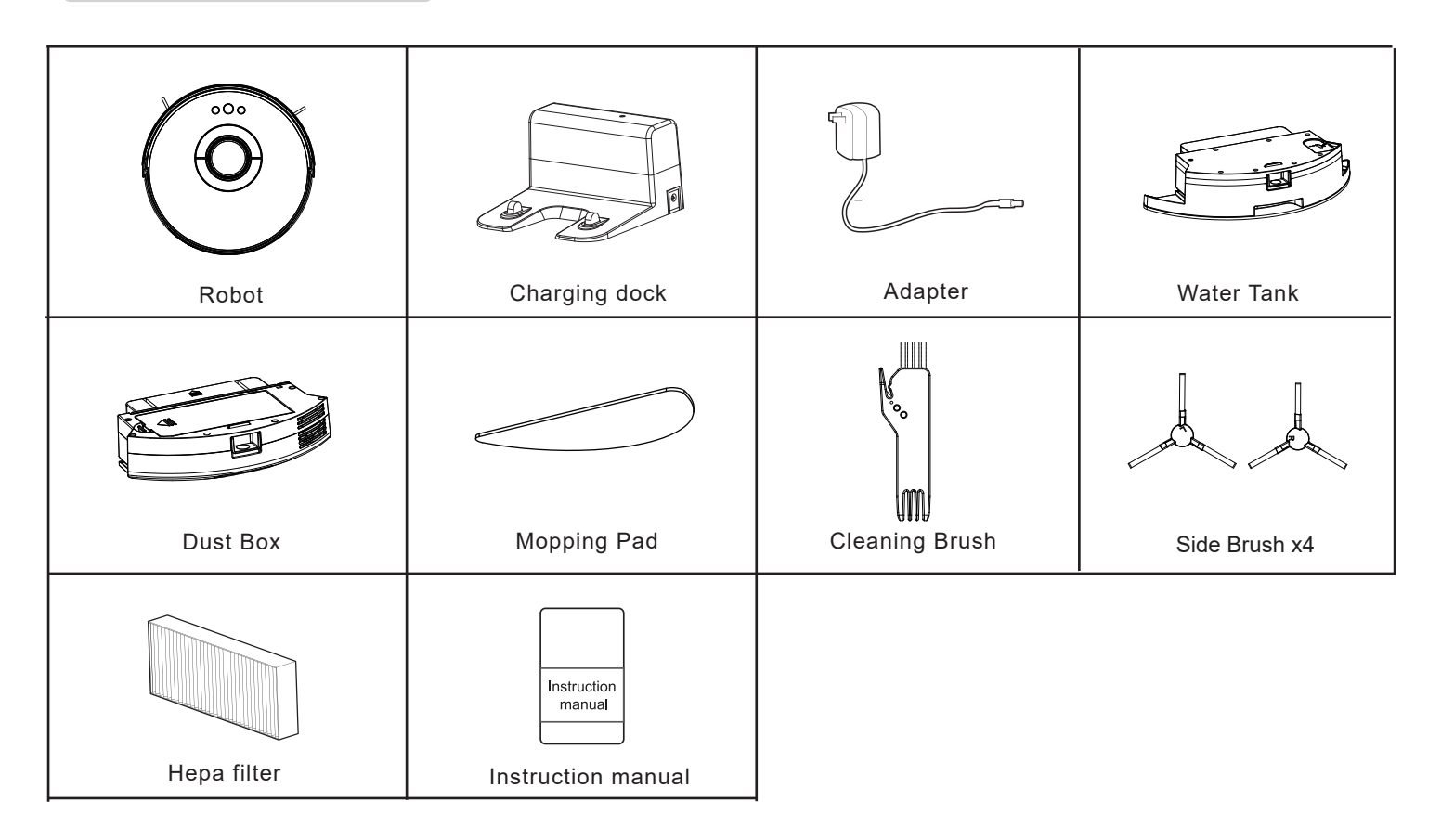

### **Product Composition / Part Name**

# Front Laser Robot Edge cleaning key Start/Pause key Return charging key Omnidirectional lens Ust Box / Water Tank

Press and hold "Return" key for 3 sec to enter WIFI settings for pairing the device

### **Back Laser Robot**

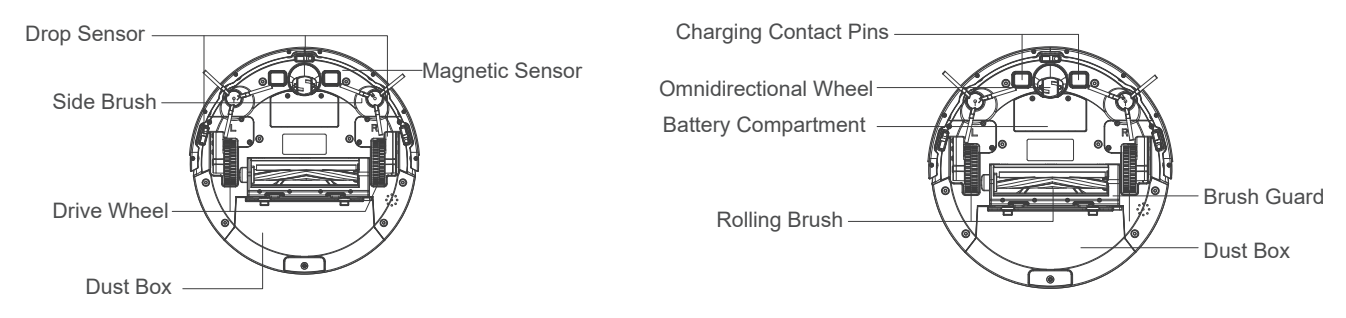

### **Product Composition / Part Name**

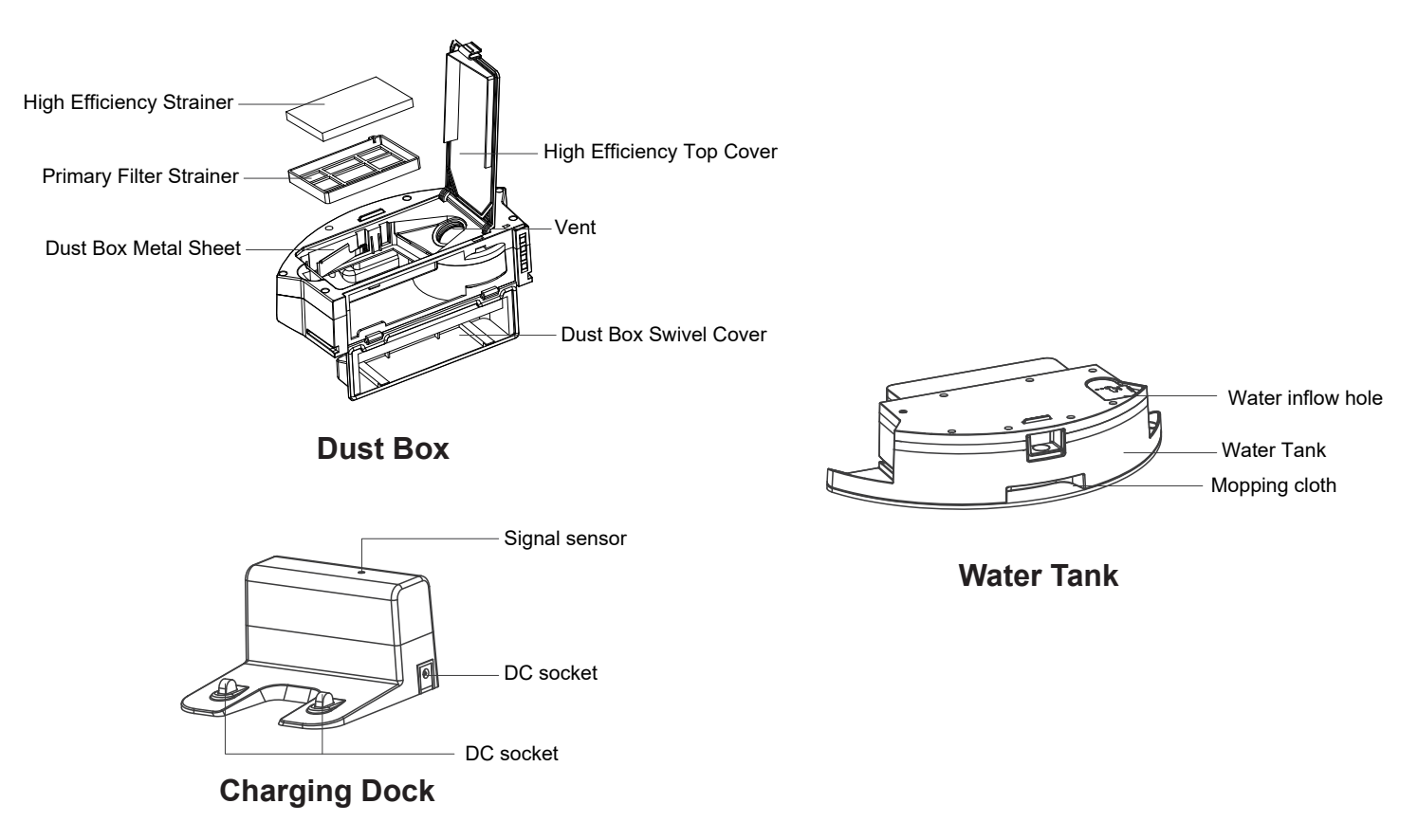

#### (HU) BEVEZETÉS

Köszönjük, hogy választotta és megyásárolta a V-TAC terméket. V-TAC nyújtja Önnek a legjobb szolgáltatást. Kérjük, a szerelés előtt figyelmesen olvassa el ezeket az utasításokat és óvja ezt a kézikönyvet későbbi használatra. Ha további kérdései vannak, kériük, fordulion forgalmazóiához vagy helvi eladóiához, akitől megyásárolta a terméket. Ők képzettek és készek a legjobb szolgálatra.

Termékhasználat előkészítés

A lézerrobot használata előtt távolítsa el a védő szalagot a robotról és a töltőállomásról.

#### A Termék töltése

1. Helyezze a töltőállomás kemény, sima felületre, a falnak támasztva. Távolítson el tárgyakat mindkét oldalról 1,5 láb / 0,5 m-en belül, és a töltőállomás előtt 3 láb / 1 méteren belül.

2. Csatlakoztassa az adaptert a fali alizathoz, és dugja be az DC csatlakozót a töltőállomás DC aljzatába. Ha a töltőállomás hálózati áramforráshoz van csatlakoztatva, a töltőállomáson lévő LED jelzőfény zöldfénnyel kezd villogni.

#### Megiegyzés:

- Helyezze a töltőállomást olyan helyre, amelyen a Robothoz könnyen hozzáférhet. Kérjük, helyezze a töltőállomást egy falhoz támasztva és keményen vízszintes felületre, ne a szőnyegekre vagy a szőnyegpadlóra.

- A töltőállomást mindig csatlakoztatva kell hagyni, különben a robot nem tér automatikusan vissza hozzá.

3. Használat előtt szerelje fel az oldalkeféket.

4. Töltse fel a robotot

- Helyezze a lézer pórszívót az akkumulátor töltésére. (Töltés közben a jelzőfény villog. A töltés befejezése után a jelzőfény nem villog és állandó fénvre vál. A normál töltési idő kb. 5 óra)

A robot visszatér a töltőállomáshoz a tisztítási ciklus végén, vagy amikor az akkumulátor lemerül

#### FIGYELMEZTETÉSEK

 Ne tegye ki a töltőállomást közvetlen napfénynek vagy a fényforrás erőteljes visszatűkrözésének. Ha ezt nem lehet elkerülni, kérjük, fedje le a töltőállomás alját kb. 7 cm-re.

 Javasoliuk, hogy a robotot töltse fel teliesen a működési idő biztosítása érdekében.

Töltés közben kerülje a víztartály behelyezését a robotba.

Kerülie a nedves törlőkendő használatát, mivel az károsíthatia a fa padlót.

#### A víztartály használata

A szőnvegpadlóhoz ne használion felmosó funkciót.

- Kérjük, távolítsa el a lemosó ruhát és tisztítsa meg a lemosás befejezése után.
- Minden használat után ürítse ki a víztartályt.

1. Nvissa fel a vízbeáramló nvílás fedelét, lassan öntse a vízet a víztartályba.

2. Vegye ki a lemosó ruhát, és helvezze a víztartály tetejére. Óvatosan nyomia meg a lemosó ruhát, hogy biztosan tapadjon a víztartályhoz.

3. Cserélie ki a robot porzsákiát víztartállval. A felmosás kész.

#### ΔΙ ΚΔΙ ΜΔΖΆς ΤΕΙ ΕΡΊΤΕςΕ

1. lépés: Kapcsolia be a tápellátást.

2. lépés: Szkennelie be a megadott OR-kódot, vagy töltse le a "V-TAC Smart Light" alkalmazást az App Store-ból (iOS) vagy a Google Play Store-ból (Android).

3. Jépés: Nyissa meg a V-TAC Smart Light alkalmazást, és érintse meg a regisztráció elemet egy új fiók létrehozásához. Ha már van meglévő fiókja, kériük, folytassa a belépéssel. (Lásd az 1. ábrát)

4. lépés:

A) Mobilszám: Válassza ki az országot, maid íria be a mobilszámát. Ha elkészült, érintse meg a "Tovább" gombot. (2. ábra)

B) E-mail: Írja be az e-mail azonosítóját, és koppintson a "Tovább" gombra. (2. ábra)

5. lépés: Íria be az ellenőrző kódot, amelyet megkap a mobilszámán / e-mail azonosítóján, majd rendeljen új jelszót fiókjához, majd érintse meg a

"Megerősítés" elemet a regisztráció folyamatának befejezéséhez. (Lásd a 3. ábrát). Ha kész, akkor át lesz irányítva a V-TAC Smart Light kezdőlapra.

6. lépés: Érintse meg az "Eszköz hozzáadása" vagy a + jelet. Győződjön meg arról, hogy a készülék be van-e kapcsolva. (4. ábra)

7. lépés: Az eszköz kiválasztásához érintse meg a Háztartási készülékek elemet, majd válassza a "Robot porszívó" lehetőséget az eszköz és az alkalmazás párosítási folvamatának elindításához (lásd 5. ábrát). 8. lépés:

Az eszköz párosításának megkezdéséhez a V-TAC Smart Light alkalmazással. A) Kapcsolia be a robotot, maid nyomia meg és tartsa lenvomya a "Vissza" vágy a "Otthon" gombot 3 másodpercig, a robot "Ding" hangjelzéssel értesíti, és a robot "Smart Link" hangüzenetet játszik le.

B) A Wi-Fi ikon villogni kezd, jelezve, hogy az eszköz készen áll párosításra a V-TAC Smart Light App-rel

9. lépés: Miután sikeresen elvégezte a 8. lépést, át lesz irányítva a "Csatlakozás most" oldalra, ahol az alkalmazás megkeresi, regisztrália és inicializália a készüléket (8. ábra). Ha kész, akkor a készülék sikeresen párosul.

10. lépés: Miután a készülék sikeresen párosítva lett, nevezze át az eszközt a saját preferenciáira. Ezután érintse meg a befejezést. (9. ábra)

11. lépés: Mostantól megkezdheti az eszköz vezérlését az App segítségével. Koppintson a készülék nevére a kezdőlapon, hogy belépjen a készülék kezelőszervei és jellemzői közé. (10. ábra).

12. lépés: Üzemmódok és szolgáltatások

1.Az APP felületi oldal lehetővé teszi az eszköz távoli vezérlését, több funkciót kínálva (11. ábra).

Eszközmegosztás:

Az eszköz megosztásához kérjük, érintse meg a képernyőn az "Eszköz megosztása" elemet, majd érintse meg az "Megosztás hozzáadása" elemet az oldalon, és adja hozzá annak a személynek a regisztrált telefonszámát vagy e-mail azonosítóját, akivel meg akarja osztani az eszközt. (13., 14. és 15. ábra)

| Funkció leírás |                                                                                                    |  |  |  |
|----------------|----------------------------------------------------------------------------------------------------|--|--|--|
| Đ              | Éltisztító mód: az ikon mindig kigyullad, indítsa el az egyszobás takarítást; ikon villog, tisztítási szünet                                                                                                    |  |  |  |
| M              | Automatikus tisztítási mód: az ikon mindig kigyullad, indítsa el az egyszobás<br>takarítást; ikon villog, tisztítási szünet                                                                                        |  |  |  |
|                | Egyágyas szoba: az ikon mindig kigyullad, indítsa el az egyszobás takarítást;<br>ikon villog, tisztítási szünet                                                                                                    |  |  |  |
|                | Szekciótisztítás: a felhasználó bármilyen helyet észlelhet a térképen, amely<br>elérhető az APP alkalmazásban.<br>A robot megkezdi a tisztítást a beállított terület után.                                         |  |  |  |
| •              | Helymeghatározási mód: a felhasználó bármilyen helyet észlelhet a térképen,<br>amely elérhető az APP alkalmazásban. A robot megy a helyre, és egyszer<br>megkezdi a körkörös tisztítást 2m sugárban.               |  |  |  |
| -É             | Zig-Zag tisztítási mód: a robot elkezdi a szélek, élek tisztítását, hogy létrehozza<br>a blokk zónát. A robot elkezdi a Zig-Zag tisztítást a blokkban, és a tisztítás<br>befejezése után visszatér a kezdőponthoz. |  |  |  |
| 6              | Folttisztító mód: ha az ikon állandóan világít, az intenzív tisztítás kezd a<br>kiválasztott területen; ha az ikon villog, akkor a tisztítás szünetel.                                                             |  |  |  |
| $\oslash$      | Állítsa be a nem kívánt tisztítási területet                                                                                                    |  |  |  |
| Ð              | Töltésre visszatérni: ikon mindig világít, a robot automatikusan visszatér a<br>töltőállomáshoz; ikon villog, tisztítási szünet.                                                                                   |  |  |  |
| Ŀ              | Ütemezett tisztítási mód: ikon mindig világít, az ütemezett tisztítás be van állítva;<br>Ikon villog, be kell állítani a tisztítási időt.                                                                          |  |  |  |
| •              | Töltési mód: Az ikon villog, amikor az akkumulátor töltődik. Ellenkező esetben<br>jelenítve van az elérhető töltöttségi szint.                                                                                     |  |  |  |

| Gomb funkció | Mód funkció            | Átkapcsolási funkció                 | Funkció leírás                                            |
|--------------|------------------------|--------------------------------------|-----------------------------------------------------------|
|              | Bekapcsoló gomb        | Nyomja meg egyszer ><br>0,3 mp       | Indítsa el a robotot                                      |
| 9            |                        | Nyomja meg és tartsa<br>meg > 0,3 mp | Kapcsolja ki a robotot                                    |
|              |                        | Nyomja meg egyszer ><br>0,3 mp       | Indítsa el a Zig-Zag<br>tisztítást                        |
|              |                        | Nyomja meg egyszer ><br>0,3 mp       | Szünet                                                    |
|              | Visszamenni gomb       | Nyomja meg egyszer ><br>0,3 mp       | A robot visszatér a<br>töltőállomáshoz töltés<br>céljából |
| Ð            |                        | Nyomja meg egyszer ><br>0,3 mp       | Szünet                                                    |
|              |                        | Nyomja meg és tartsa<br>meg > 0,3 mp | Lépjen a Wifi kapcsolat<br>módba                          |
|              | Szél, él tisztító gomb | Nyomja meg egyszer ><br>0,3 mp       | Kezdje a széltisztítást                                   |
|              |                        | Nyomja meg egyszer ><br>0,3 mp       | Szünet                                                    |

#### Tisztítás és karbantartás

nAz opcionális teljesítmény eléréséhez kövesse az alábbi utasításokat a Robot rendszeres tisztításához és karbantartásához. A tisztítás / csere gyakorisága a Robot használati szokásaitól függ.

| Ajánlott tisztítási / csere gyakoriság |                       |                                                                                         |  |  |  |
|----------------------------------------|-----------------------|-----------------------------------------------------------------------------------------|--|--|--|
| Robot része                            | Tisztítás gyakorisága | Csere gyakorisága                                                                       |  |  |  |
| Szűrők                                 | Egyszer hetente       | Kétszer hetente                                                                         |  |  |  |
| Mozgó kefe                             | Egyszer hetente       | 6–12 havonta                                                                            |  |  |  |
| Oldal kefék                            | Havonta               | 3-6 havonta (vagy láthatóan<br>elkopott)                                                |  |  |  |
| Kefe védelme                           | Havonta               | 3-6 havonta (vagy amikor a<br>kefevédőn lévő szilikon gumi<br>szalag láthatóan elkopik) |  |  |  |
| Érzékelők                              | Havonta               |                                                                                         |  |  |  |
| Töltő csapok                           | Havonta               |                                                                                         |  |  |  |
| Havonta                                | Forgókerék            |                                                                                         |  |  |  |

Karbantartás - Porzsák

- 1. Nyomja meg a porzsák kioldó gombját a porzsák kihúzásához
- 2. Nyissa ki és ürítse ki a porzsákot
- 3. Vegye ki a habszűrőt és a nagyteljesítményű szűrőt
- 4. Tisztítsa meg a porzsákot és a szűrőket porszívóval vagy tisztítókefével
- 5. Használjon vizet az elsődleges szűrő rács öblítéséhez
- 6. A porzsákot mosogatóruhával tisztíthatja.

A porzsák tisztítása közben ne engedjen vizet a ventilátor csatlakozójába

7. Szárítsa meg a dobozt és a szűrőegységet, és tartsa szárazon a robotot annak élettartamának biztosítása érdekében.

 - Ajánlott az elsődleges szűrőt vízzel tisztítani a felhasználást követő 15-30 naponként. A nagy hatékonyságú szűrővédő élettartama 3 hónap.

1. A szűrővédő behelyezése előtt ellenőrizze, hogy a nagy hatékonyságú szűrő képernyő és az elsődleges szűrő száraz-e.

2. Ne tegye ki a napfénynek a nagy hatékonyságú szűrőt és az elsődleges szűrőt.

8. Helyezze vissza a szűrőket és az előszűrőt a dobozba

Karbantartás víztartály és tisztító alátét

- 1. Nyomja meg a víztartály kioldó gombját a víztartály kihúzásához.
- 2. Távolítsa el a lemosó ruhát a víztartályból
- 3. Nyissa ki a vízbefolyó nyílás fedelét és ürítse ki a vizet a víztartályból
- 4. Tisztítsa meg a felmosó rongyot vízzel
- 5. Szárítsa meg a lemosó ruhát napfény segítségével

6. A víztartályt száraz ruhával száríthatja, vagy hagyhatja, hogy levegővel természetesen megszáradjon.

Karbantartás gördülő kefe és oldalkefe

1. Húzza meg a kioldó füleket, hogy az ábrán látható módon oldja fel a kefevédőt.

2. Emelje meg a gördítő kefét, hogy eltávolítsa.

3. Tisztítsa meg a gördítő kefét a mellékelt tisztítószerszámmal vagy porszívóval.

 Helyezze vissza a gördítő kefét azáltal, hogy először behelyezi a rögzített kiálló végét, majd a helyére kattint

5. Nyomja le, hogy a helyére rögzítse a kefevédőt.

Tisztítsa meg az oldalkeféket

ldegen anyagok, például haj, könnyen belegabalyodhatnak az oldalkefékbe, és szennyeződés tapadhat hozzájuk. Ügyeljen arra, hogy rendszeresen tisztítsa meg őket.

1. Távolítsa el az oldalkeféket

 Óvatosan lazítsa meg és húzza le minden olyan hajat vagy húrt, amely a főegység és az oldalkefe között van becsomagolva

3. Használjon meleg vízzel átitatott ruhát a kefék porának eltávolításához vagy finom alakításához.

Megjegyzés: tisztításhoz használjon száraz mosogatórongyot, és ne használjon nedves mosogatórongyot a víz által okozott károk elkerülése érdekében.

- Tisztítsa meg a töltő állomás-csapokat
- Tisztítsa meg a lefelé néző érzékelőt
- Tisztítsa meg a hajtókerekeket és az mindenirányú kereket